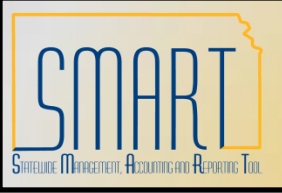

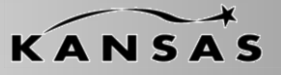

Statewide Management, Accounting and Reporting Tool

#### Enter New Voucher Origin Approvals

Navigation: Kansas > KS AP > Voucher Origin Approvals – Add a New Value

- 1. The agency must enter a valid *Business Unit, Origin* and *Step* code combination.
- 2. Click 'Add'.
- 3. If the combination already exists, a message will appear.

"The value you tried to add already exists. Select it below if you'd like to update it, or specify a new value in the fields above. "

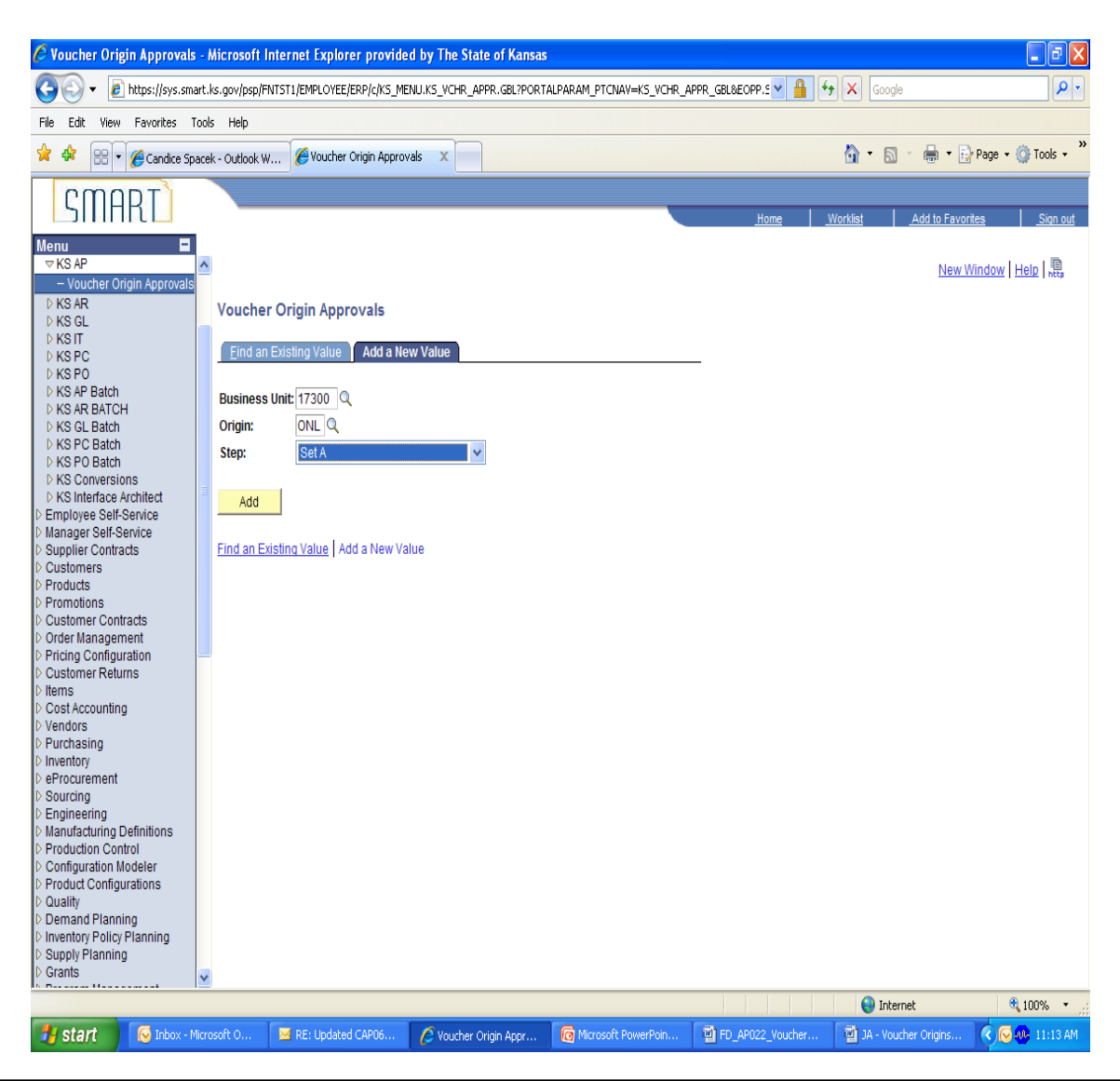

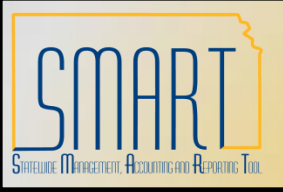

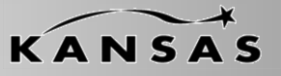

Statewide Management, Accounting and Reporting Tool

#### Enter New Voucher Origin Approvals

- 4. Change '*Effective Date*' if needed.
- 5. 'Effective Status' remains 'Active.
- Use the Search and enter the User ID that is eligible to approve vouchers with the specified origin code.
- If additional User ID's need to be added, click the '+' and add the User ID to the new line.
- 8. Click 'Save' when completed.

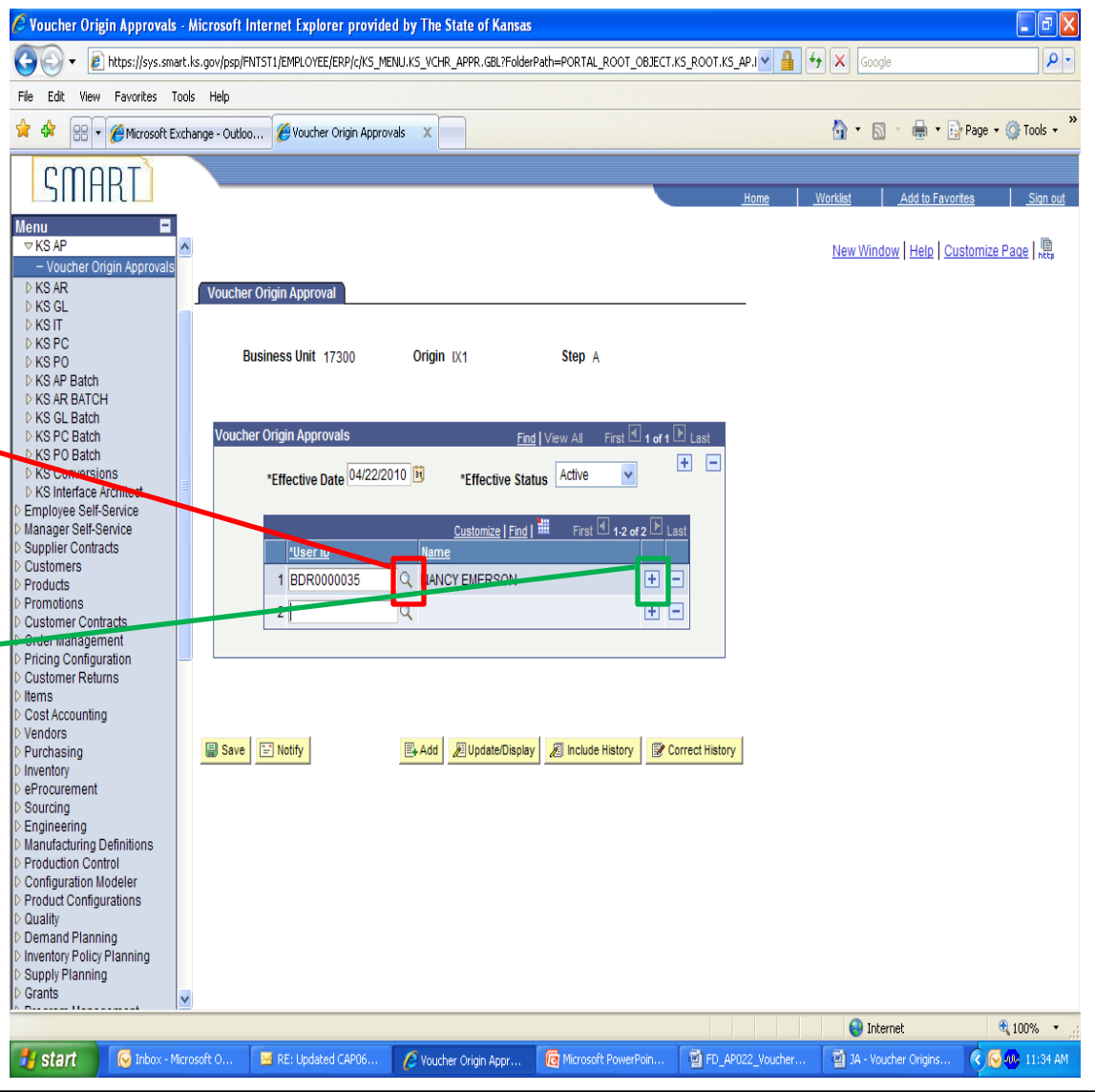

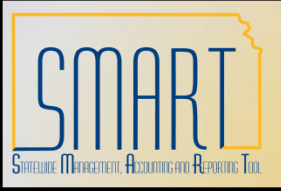

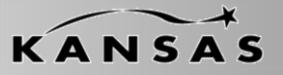

Statewide Management, Accounting and Reporting Tool

#### Maintain Voucher Origin Approvals

Navigation: Kansas > KS AP > Voucher Origin Approvals – Find an Existing Value

- 1. The agency must enter a valid *Business Unit, Origin* and *Step* code combination.
- 2. Click 'Search'.
- If the combination does not exist , a message will appear: "No matching values were found."

| 🖉 Voucher Origin Approvals -                                                                                                    | Microsoft Internet Explorer provided by The State of Kansas                                                                                                    |                        |                           |  |  |  |  |  |
|----------------------------------------------------------------------------------------------------|----------------------------------------------------------------------------------------------------|------------------------|---------------------------|--|--|--|--|--|
| 🚱 🕞 👻 👔 https://sys.smart.ks.gov/psp/FNTST1/EMPLOYEE/ERP/c/KS_MENU.KS_VCHR_APPR.GBL?PORTALPARAM_PTC/NAV=KS_VCHR_APPR_GBL&EOPP.E 🔽 🔒 😔 🗙 Google                                                                                                    |                                                                                                    |                        |                           |  |  |  |  |  |
| File Edit View Favorites Too                                                                                                    | ls Help                                                                                                    |                        |                           |  |  |  |  |  |
| 🚖 🏟 🔠 🔻 🏉 Candice Space                                                                                                    | ek - Outlook W 🏈 Voucher Origin Approvals 🛛 🗙                                                                                                    | 🟠 👻 🔝 👘 💀 🔯 Tools 🔹 🎽  |                           |  |  |  |  |  |
| CMODT                                                                                                    |                                                                                                    |                        |                           |  |  |  |  |  |
|                                                                                                    |                                                                                                    | Home Worklist          | Add to Favorites Sign out |  |  |  |  |  |
| Menu                                                                                                    |                                                                                                    |                        | New Window   Help   🚇     |  |  |  |  |  |
| - Voucher Origin Approvals     - KS AR     - KS AR     - KS GL     - KS IT     - KS PC     - KS PO     - KS AP Batch     - KS AP Batch     - KS AP Batch     - KS AP Batch     - KS AP Batch     - KS AP Batch     - KS AP Batch     - KS AP Batch     - KS PO     - KS AP Batch     - KS AP Batch     - KS PO     - KS AP Batch     - KS AP Batch     - KS PO     - KS AP Batch     - KS PO     - KS AP Batch     - KS PO     - KS AP Batch     - KS AP Batch     - KS PO     - KS AP Batch     - KS PO     - KS AP Batch     - KS PO     - KS PO     - KS AP Batch     - KS PO     - KS PO     - KS PO     - KS PO     - KS PO     - KS PO     - KS PO     - KS PO     - KS PO     - KS     - KS     - K | Voucher Origin Approvals         Enter any information you have and click Search. Leave fields blank for a list of all values.         Find an Existing Value       Add a New Value         Business Unit:       begins with 17300         Origin:       begins with ONL         Step:       Set A         Include History       Correct History         Search       Clear         Basic Search       Save Search Criteria         Find an Existing Value       Add a New Value |                        |                           |  |  |  |  |  |
| Supply Planning     Grants                                                                                                    |                                                                                                    |                        |                           |  |  |  |  |  |
| N Deren Uneren V                                                                                                    |                                                                                                    | 😩 Interi               | net 🕀 100% 🔻 .:           |  |  |  |  |  |
| 🛃 start 🛛 😡 Inbox - Micr                                                                                                    | osoft Out 🖉 Voucher Origin Appro 🔞 Microsoft PowerPoint 📑 FD_AP022_Voucher                                                                                                    | 🗃 JA - Voucher Origins | K 💽 🐠 3:06 PM             |  |  |  |  |  |

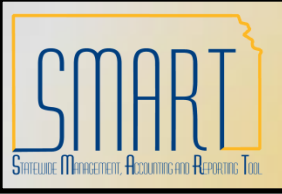

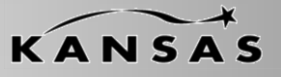

Statewide Management, Accounting and Reporting Tool

# Maintain Voucher Origin Approvals

 The Voucher Origin Approval Table is based on effective dates. Click on the '+' and there will be a new table with a new effective date.

| 🖉 Voucher Origin Approvals - Microsoft Internet Explorer provided by The State of Kansas |                                |                             |                               |                  |                           |                                       |  |  |  |
|------------------------------------------------------------------------------------------|--------------------------------|-----------------------------|-------------------------------|------------------|---------------------------|---------------------------------------|--|--|--|
| 🚱 🗸 🖉 https://sys.smart.ks.gov/psp                                                       | )/FNTST1/EMPLOYEE/ERP/c/KS_MEN | U.KS_VCHR_APPR.GBL?PORTALP/ | ARAM_PTCNAV=KS_VCHR_APPR_     | GBL&EOPP.5 🗙 🔒   | Google                    | <b>ب</b> ع                            |  |  |  |
| File Edit View Favorites Tools Help                                                      |                                |                             |                               |                  |                           |                                       |  |  |  |
| 😭 🏘 🔡 🔻 🏉 Candice Spacek - Outlook                                                       | (W 🏈 Voucher Origin Approval   | s X                         |                               |                  | 🔂 • 🔊 • (                 | 🚽 🔹 Page 🔹 🍈 Tools 👻 🎽                |  |  |  |
| SMART                                                                                    |                                |                             |                               |                  | 10-18-1 A                 | dia Europian Dias ant                 |  |  |  |
| Menu E                                                                                   |                                |                             |                               | Home             | <u>Worklist</u> <u>Ad</u> | <u>5 to Favorites</u> <u>Sign out</u> |  |  |  |
| ✓ KS AP                                                                                  |                                |                             |                               |                  | New Window                | lelp   Customize Page   🖫             |  |  |  |
| Voucher Origin Approvals     KS AR                                                       | aor Origin Approval            |                             |                               |                  |                           |                                       |  |  |  |
| D KS GL                                                                                  |                                |                             |                               |                  |                           |                                       |  |  |  |
| D KS PC                                                                                  | Pusinger Unit (7000            | Origin our                  | Star 1                        |                  |                           |                                       |  |  |  |
| ▷ KS PO<br>E KS AP Batch                                                                 | Business Unit 17300            | Ongin ONL                   | Step A                        |                  |                           |                                       |  |  |  |
| D KS AR BATCH                                                                            |                                |                             |                               |                  |                           |                                       |  |  |  |
| KS GL Batch Vou                                                                          | cher Origin Approvals          | p.elv                       | 🖥 w All 🛛 First 🗹 1 of 1 🕨 La | ist              |                           |                                       |  |  |  |
| KS PO Batch<br>KS Conversions                                                            | h1/01/100                      | 1.5                         | Activo +                      | E                |                           |                                       |  |  |  |
| ▷ KS Interface Architect                                                                 | *Effective Date P 10 11 130    | *Effective Status           | Active                        |                  |                           |                                       |  |  |  |
| Employee Self-Service Manager Self-Service                                               |                                | Customize   Find            | First 🕙 1-4 of 4 🕨 Last       |                  |                           |                                       |  |  |  |
| D Supplier Contracts                                                                     | <u>*User ID</u>                | Name                        |                               |                  |                           |                                       |  |  |  |
| D Products                                                                               | 1 KAP_AGY_AP_APPR              | Q AP Agency AP Approver A-  | 1 🛨 🗖                         |                  |                           |                                       |  |  |  |
| D Promotions<br>D Customer Contracts                                                     | 2 KAP_AGY_AP_APPR              | AP Agency AP Approver A-    | 2 🕂 🗕                         |                  |                           |                                       |  |  |  |
| D Order Management                                                                       | 3 KAP_AGY_AP_APPR              | AP Agency AP Approver A     | 3 🕂 🗖                         |                  |                           |                                       |  |  |  |
| D Pricing Conliguration                                                                  | 4 KAP_AGY_AP_A_APF             | AP Agency AP A Approver     | Set A 🛨 🗖                     |                  |                           |                                       |  |  |  |
| D Items<br>D Cost Accounting                                                             |                                |                             |                               |                  |                           |                                       |  |  |  |
| D Vendors                                                                                |                                |                             |                               |                  |                           |                                       |  |  |  |
| D Purchasing<br>D Inventory                                                              |                                |                             |                               |                  |                           |                                       |  |  |  |
| D eProcurement                                                                           |                                |                             |                               |                  |                           |                                       |  |  |  |
| D Engineering                                                                            | e 🔍 Return to Search 🔛 Noti    | ify Add Update/Displa       | y kinclude History Co         | rrect History    |                           |                                       |  |  |  |
| Manufacturing Definitions Production Control                                             |                                |                             |                               |                  |                           |                                       |  |  |  |
| D Configuration Modeler                                                                  |                                |                             |                               |                  |                           |                                       |  |  |  |
| D Quality                                                                                |                                |                             |                               |                  |                           |                                       |  |  |  |
| Demand Planning Inventory Policy Planning                                                |                                |                             |                               |                  |                           |                                       |  |  |  |
| D Supply Planning                                                                        |                                |                             |                               |                  |                           |                                       |  |  |  |
|                                                                                          |                                |                             |                               |                  |                           | @                                     |  |  |  |
|                                                                                          |                                |                             | The second stands             |                  | 👽 Internet                | ₫ 100% ▼                              |  |  |  |
| Start 🕑 Inbox - Microsoft Out                                                            | Voucher Origin Appro           | Microsoft PowerPoint        | PD_APU22_Voucher              | JA - Voucher Ori | gins                      | ( ) [ ] PUF 3:11 PM                   |  |  |  |

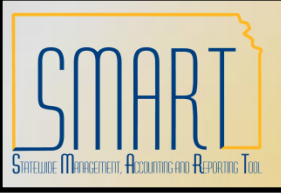

5.

6.

7.

8.

# State of Kansas **Enter and Maintain Voucher Origin Approvals**

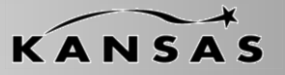

Statewide Management, Accounting and Reporting Tool

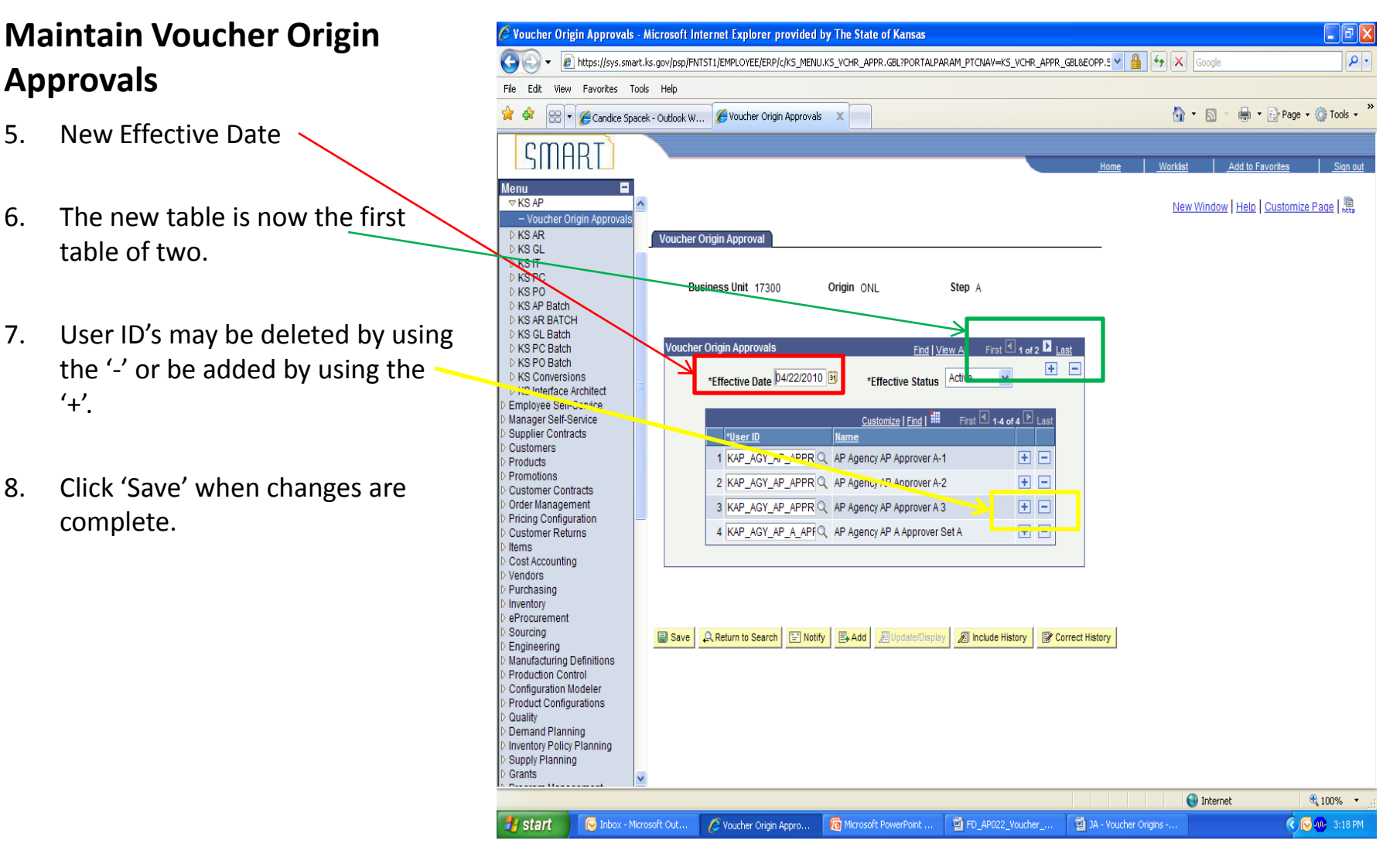